# คู่มือติดตามการบันทึกรายงานภาษีที่ดินและสิ่งปลูกสร้าง (สำหรับสำนักงานส่งเสริมการปกครองท้องถิ่นจังหวัด)

## ขั้นตอนการเข้าใช้งานระบบ

#### 1. สามารถเข้าใช้งานได้ 2 วิธี

**วิธีที่ 1** เข้าเว็บไซต์กรมส่งเสริมการปกครองท้องถิ่น <u>www.dla.go.th</u> ไปที่หัวข้อ "ข้อมูลสารสนเทศ"

เลือกเมนู "**ระบบข้อมูลกลาง อปท. ระยะที่ 2**" (หมายเลข 1) หรือเข้าสู่ระบบด้วย info.dla.go.th

<mark>ีวิธีที่ 2</mark> เข้าเว็บไซต์กรมส่งเสริมการปกครองท้องถิ่น <u>www.dla.go.th</u> ไปที่หัวข้อ "ระบบสารสนเทศ"

เลือกเมนู "ระบบยืนยันตัวบุคคล (ปรับปรุง)" (หมายเลข 2) หรือเข้าสู่ระบบด้วย lsso.dla.go.th

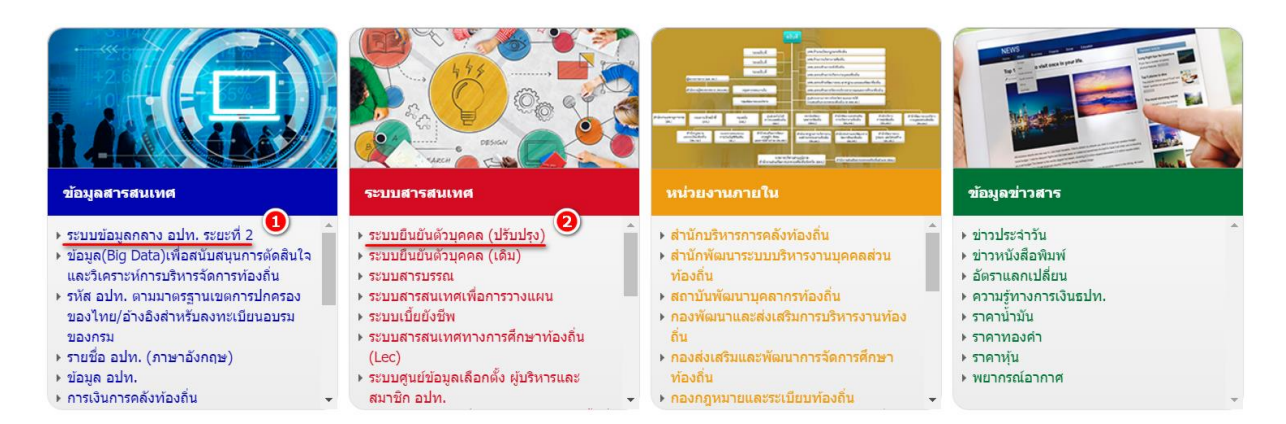

#### 2. เลือก "เข้าสู่ระบบ" (หมายเลข 3)

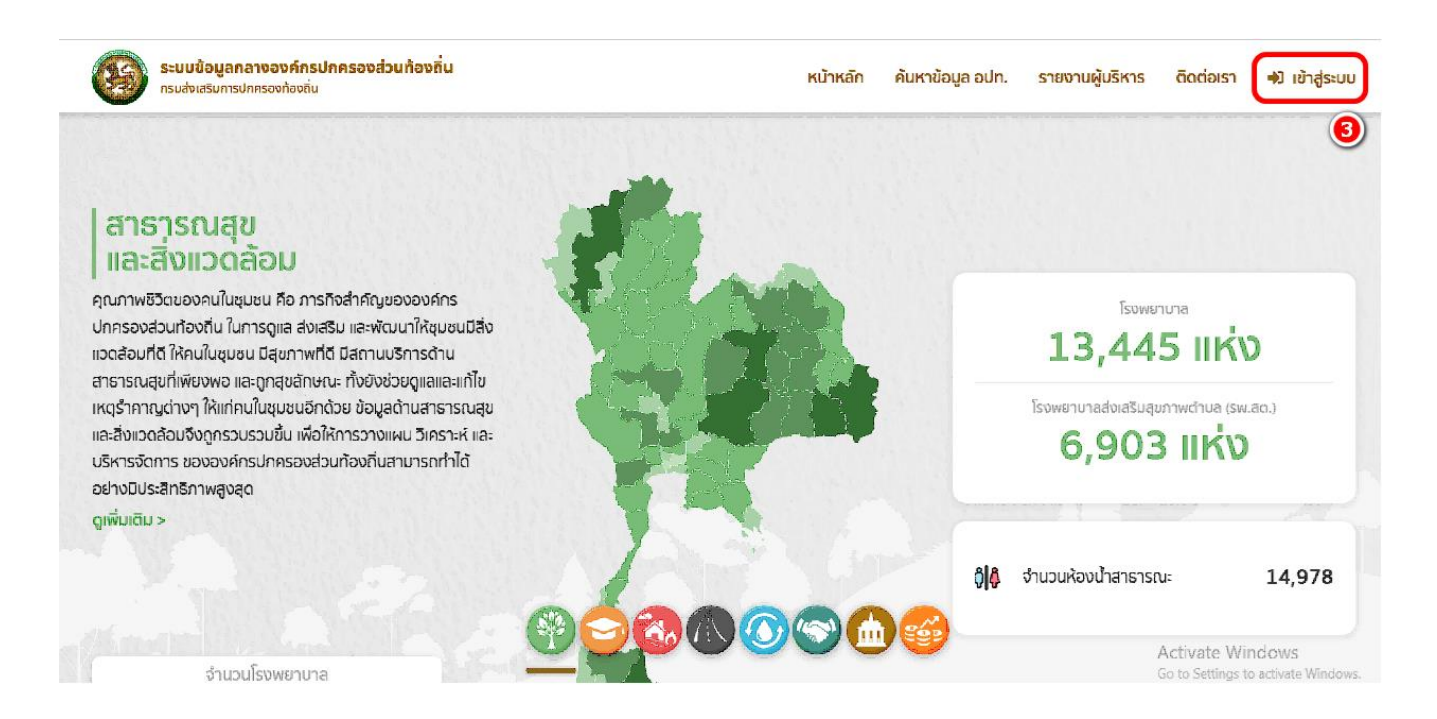

#### 3. โดยสามารถเข้าใช้งานได้ 2 วิธี

**วิธีที่ 1** กรอก "ชื่อผู้ใช้งาน ด้วย หมายเลขบัตรประจำตัวประชาชน 13 หลัก" และ "รหัสผ่าน หรือ Password" (หมายเลข 4) แล้วคลิกปุ่ม "เข้าสู่ระบบ" (หมายเลข 5)

**วิธีที่ 2** คลิกปุ่ม "เข้าสู่ระบบด้วย ThaiD" (หมายเลข 6) ในกรณีที่มีรหัสผู้ใช้งานของ application ThaiD

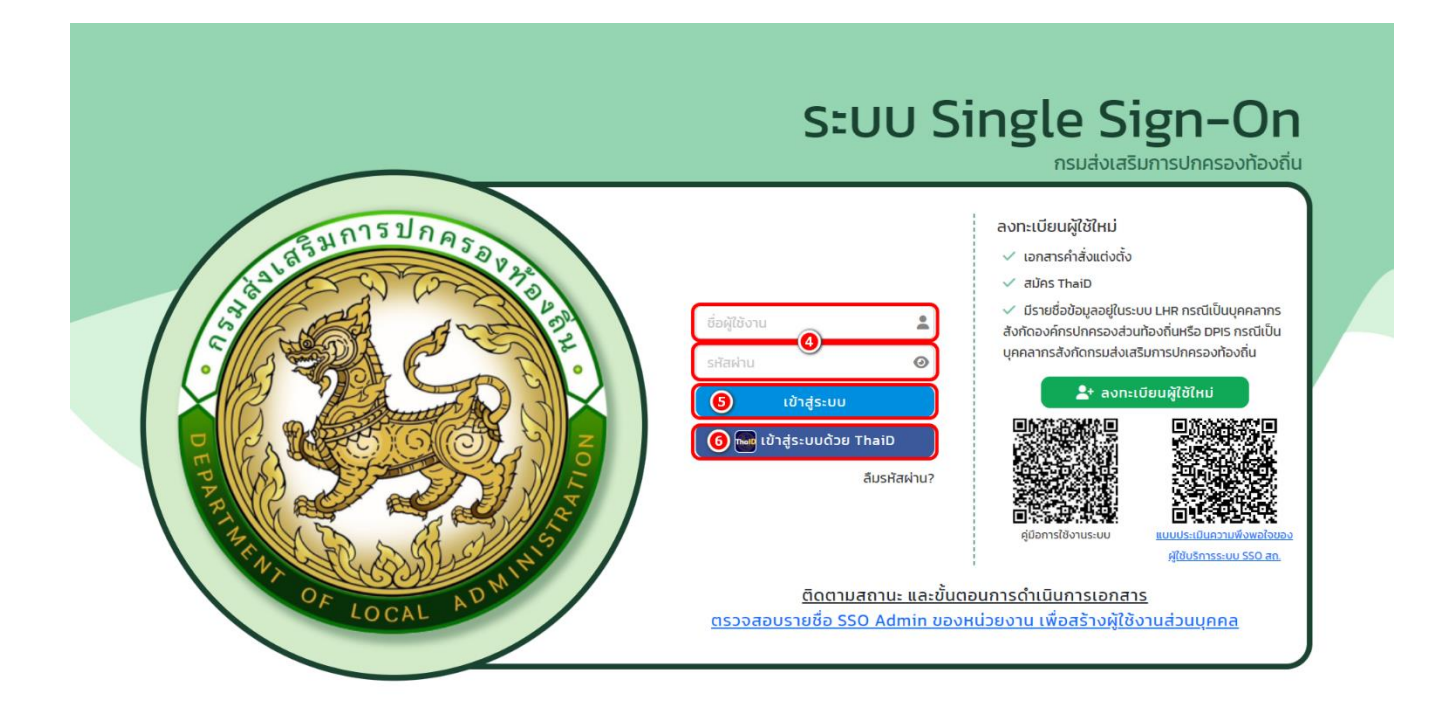

4. คลิก "เข้าใช้ระบบ" (หมายเลข 7)

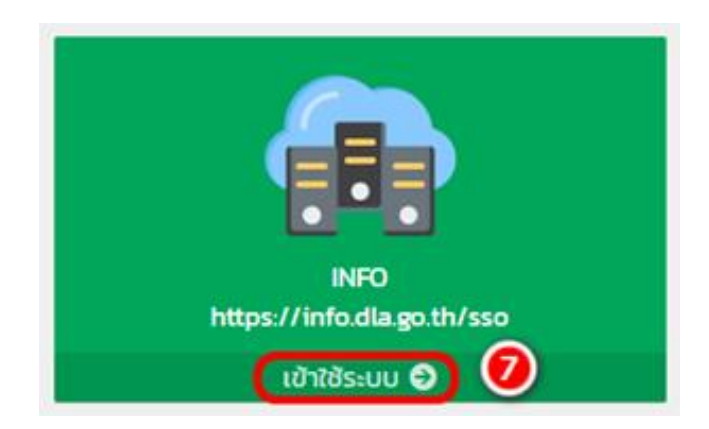

## 5. คลิก "ด้านที่ 6 การจัดการภายในและธรรมาภิบาล" (หมายเลข 8)

| MAIN MENU                                   | หน้าแรก                                                                                                    |
|---------------------------------------------|----------------------------------------------------------------------------------------------------|
| 😻 ด้านที่ 1 สาธารณสุขและสิ่ง<br>แวดล้อม     |                                                                                                    |
| เคิมด้านที่ 2 แก้ตกรรมและการ                | ดาวน์โหลดข้อมูล                                                                                                    |
| ศึกษา                                       | 📃 คู่มือการใช้งานสำหรับ สถอ.                                                                                                    |
| 🏖 ด้านที่ 3 สาธารณภัย                       | 📒 ตู่มือการใช้งานสำหรับ อปก.                                                                                                    |
| 🗛 ด้านที่ 4 โครงสร้างพื้นฐาน                | 📕 คู่มือติดตามการบันทึกข้อมูลการจัดเก็บภาษีที่ดินและสิ่งปลูกสร้าง ของ อปท. (สำหรับ สถจ.)                                                                                                    |
| 🇮 ด้านที่ 5 การบริหารจัดการน้ำ              | 📃 คู่มือการบันทึกข้อมูลการจัดเก็บภาษีที่ดินและสิ่งปลูกสร้าง (สำหรับ อปท.)                                                                                                    |
| 🎹 ด้านที่ 6 การจัดการภายในและ<br>ธรรมาภิบาล | Genssreงานข้อมูลหนี้ของ อปท. (ใหม่)     Control อายาร์ (โหม่)     Control อายาร์ (โหม่)     Control อายาร์     Control อายาร์     Control อายาร     Control อายาร์     Contr |
| 🚢 ด้านที่ 7 สังคม ศาสนา<br>วัฒนธรรม         | คู่มีอการรายงานข้อมูลสถิติการคลังท้องถิ่น (สถง)                                                                                                    |
| 🖾 ด้านที่ 8 เศรษฐกิจและแหล่ง                | 🗮 คู่มือการรายงานข้อมูลสถิติการคลังท้องถิ่น (อปท)                                                                                                    |
| ท่องเทียว                                   | 📃 คู่มือการบันทึกข้อมูลทะเบียนหญิงตั้งครรภ์ฯ (สำหรับ อปท.)                                                                                                    |
| 💶 ข้ออมูล สถอ.                              |                                                                                                    |

✦ในกรณีที่เข้าใช้งานแล้วไม่พบเมนู ด้านที่ 6 การจัดการภายในและธรรมาภิบาล ให้ผู้ใช้งานติดต่อ SSO ADMIN เพื่อเพิ่มสิทธิการใช้งาน

## 6. คลิก "บันทึกข้อมูลการจัดเก็บภาษีที่ดินและสิ่งปลูกสร้าง" (หมายเลข 9)

| MAIN MENU                                                 | ด้านที่ 6 ก | าารจัดการภายในแล  | ละธรรมาภิบาล >> บัน    | ทึกข้อมูลการจัดเก็บภาษีที่ดินแ | ละสิ่งปลูกสร้าง |           |           |           |           |       | REG |
|-----------------------------------------------------------|-------------|-------------------|------------------------|--------------------------------|-----------------|-----------|-----------|-----------|-----------|-------|-----|
| 😵 ด้านที่ 1 สาธารณสุขและสิ่ง<br>แวดล้อม                   | เงื่อนไขก   | ารค้นหา           |                        |                                |                 |           |           |           |           |       |     |
| <b>เคิเ</b> ด้านที่ 2 นวัตกรรมและการ                      | จังหวัด     | สุพรร             | ณบุรี                  |                                | อำเภอ           | -ñ.       | หมด-      |           |           |       | ~   |
| ศกษา                                                      | əUn.        | -ñ.               | หมด-                   |                                | 🗸 ปีงบประมาณ    | -ñ:       | หมด-      |           |           |       | *   |
| 上 ด้านที่ 3 สาธารณภัย                                     |             |                   |                        |                                |                 |           |           |           |           |       |     |
| 🗚 ด้านที่ 4 โครงสร้างพื้นฐาน                              |             |                   |                        | ค้นหา                          | แสดงทั้งหมด     |           |           |           |           |       |     |
| 籬 ด้านที่ 5 การบริหารจัดการน้ำ                            |             |                   |                        |                                |                 |           |           |           |           |       |     |
| 🚆 ด้านที่ 6 การจัดการภายในและ<br>ธรรมาภิบาล               | รายงานข้    | iอมูลทั้งหมด รายง | านจำนวนรวมแยกตามประเภท | อปท. รายงานข้อมูลปัณหาและข้อ   | พสนอแนะ         |           |           |           |           |       |     |
| ข้อมูลทะเบียนท้องถิ่น                                     | ลำดับ 🔺     | จังหวัด           | อำเภอ                  | əUn.                           | ปีงบประมาณ      | หมวดที่ 1 | หมวดที่ 2 | หมวดที่ 3 | หมวดที่ 4 |       |     |
| ข้อมูลการช่วยเหลือประชาชน                                 | 1           | สุพรรณบุรี        | เมืองสุพรรณบุรี        | อบจ.สุพรรณบุรี                 | 2564            | ×         | ×         | x         | ×         | 9     |     |
| รายรับจริง-รายจ่ายจริงของ<br>อ.เท                         | 2           | สุพรรณบุรี        | เมืองสุพรรณบุรี        | เทศบาลเมืองสุพรรณบุรี          | 2564            | /         | /         | /         | /         | 9     |     |
| การจัดทำความตกลงความร่วม                                  | 3           | สุพรรณบุรี        | เมืองสุพรรณบุรี        | เทศบาลตำบลรั้วใหญ่             | 2564            | /         | /         | /         | /         | 9     |     |
| มือระหว่างประเทศของ อปท.                                  | 4           | สุพรรณบุรี        | เมืองสุพรรณบุรี        | อบต.ทับตีเหล็ก                 | 2564            | /         | /         | /         | 1         | 9     |     |
| แบบสำรวจความประสงค์การใช้<br>ชื่อองค์กรปกครองส่วนท้องถิ่น | 5           | สุพรรณบุรี        | เมืองสุพรรณบุรี        | เทศบาลตำบลท่าระหัด             | 2564            | /         | /         | /         | 1         | 9     |     |
| เป็นภาษาอังกฤษ                                            | 6           | สุพรรณบุรี        | เมืองสุพรรณบุรี        | อบต.ไผ่ขวาง                    | 2564            | /         | /         | /         | /         | 9     |     |
| ข้อมูลศูนย์ช่วยเหลือประชาชน<br>ของ อปท.                   | 7           | สุพรรณบุรี        | เมืองสุพรรณบุรี        | อบต.โคกโคเฒ่า                  | 2564            | /         | /         | /         | 1         | 9     |     |
| ข้อมูลศูนย์ปฏิบัติการร่วมในการ                            | 8           | สุพรรณบุรี        | เมืองสุพรรณบุรี        | อบต.ดอนตาล                     | 2564            | /         | /         | /         | 1         | 0     |     |
| ชวยเหลือประชาชนของ อปท.<br>(สถานที่กลาง)                  | 9           | สุพรรณบุรี        | เมืองสุพรรณบุรี        | อบต.ดอนมะสังข์                 | 2564            | /         | /         | /         | /         | 9     |     |
| บันทึกข้อมูลการจัดเก็บภาษีที่ดิน<br>และสิ่งปลูกสร้าง      | 9 10        | สุพรรณบุรี        | เมืองสุพรรณบุรี        | อบต.พิหารแดง                   | 2564            | /         | 1         | /         | /         | 9     |     |
| แผนที่ภาษีและทะเบียนทรัพย์สิน<br>(LTAX)                   | НŮ          | าละ 10 รายการ  ∽  | หน้าที่ 1 จาก 26 🗸     | 1 ถึง                          | 10 חרס 10 נ     |           |           |           |           | ⊠ 4 ⊅ | М   |

7. การค้นหาข้อมูลบันทึกข้อมูลการจัดเก็บภาษีที่ดินและสิ่งปลูกสร้าง โดยสามารถใส่เงื่อนไขการค้นหาได้ 3 อย่าง

- อำเภอ (หมายเลข 10)
- อปท. (หมายเลข 11)
- ปีงบประมาณ (หมายเลข 12)

หากใส่เงื่อนไขการค้นหาแล้ว สามารถกดปุ่ม ค้นหา (หมายเลข 13) หรือต้องการดูข้อมูลทั้งหมดสามารถกดปุ่ม แสดง ทั้งหมด (หมายเลข 14)

| MAIN MENU                                                 | ด้านที่ 6 กา   | รจัดการภายในแล  | ละธรรมาภิบาล >> บัน    | าึกข้อมูลการจัดเก็บภาษีที่ดินแ | เละสิ่งปลูกสร้าง    |           |           |           |           |     | REG |
|-----------------------------------------------------------|----------------|-----------------|------------------------|--------------------------------|---------------------|-----------|-----------|-----------|-----------|-----|-----|
| 😵 ด้านที่ 1 สาธารณสุขและสิ่ง<br>แวดล้อม                   | เงื่อนไขกา     | รค้นหา          |                        |                                |                     |           |           |           |           |     |     |
| <b>เค๊เ</b> ด้านที่ 2 นวัตกรรมและการ<br>ศึกษา             | จังหวัด<br>อปท | ąwss            | ณบุรี                  |                                | อำเภอ<br>ปีงมประมาณ | 10<br>_n. | HUQ-      |           |           |     | ~   |
| 🏖 ด้านที่ 3 สาธารณภัย                                     |                | n               | HUQ-                   |                                |                     | nc        | אחט-      |           |           |     |     |
| 🗚 ด้านที่ 4 โครงสร้างพื้นฐาน                              |                |                 |                        | <u>А</u> инт                   | แสดงทั้งหมด         |           |           |           |           |     |     |
| 🇮 ด้านที่ 5 การบริหารจัดการน้ำ                            |                |                 |                        |                                |                     |           |           |           |           |     |     |
| 🕎 ด้านที่ 6 การจัดการภายในและ<br>ธรรมาภิบาล               | รายงานข้อ      | มูลทั้งหมด รายง | านจำนวนรวมแยกตามประเภท | อปท. รายงานข้อมูลปัญหาและข้อ   | อเสนอแนะ            |           |           |           |           |     |     |
| ข้อมูลทะเบียนท้องถิ่น                                     | ลำดับ 🔺        | จังหวัด         | อำเภอ                  | əUn.                           | ปีงบประมาณ          | หมวดที่ 1 | หมวดที่ 2 | หมวดที่ 3 | หมวดที่ 4 |     |     |
| ข้อมูลการช่วยเหลือประชาชน                                 | 1              | สุพรรณบุรี      | เมืองสุพรรณบุรี        | อบจ.สุพรรณบุรี                 | 2564                | ×         | x         | х         | x         | 9   |     |
| รายรับจริง-รายจ่ายจริงของ<br>อเปท                         | 2              | สุพรรณบุรี      | เมืองสุพรรณบุรี        | เทศบาลเมืองสุพรรณบุรี          | 2564                | /         | /         | /         | /         | 9   |     |
| การจัดทำความตกลงความร่วม                                  | з              | สุพรรณบุรี      | เมืองสุพรรณบุรี        | เทศบาลตำบลรั้วใหญ่             | 2564                | /         | /         | /         | /         | 9   |     |
| มือระหว่างประเทศของ อปท.                                  | 4              | สุพรรณบุรี      | เมืองสุพรรณบุรี        | อบต.ทับตีเหล็ก                 | 2564                | /         | /         | /         | /         | 9   |     |
| แบบสำรวจความประสงค์การใช้<br>ชื่อองค์กรปกครองส่วนท้องถิ่น | 5              | สุพรรณบุรี      | เมืองสุพรรณบุรี        | เทศบาลตำบลท่าระหัด             | 2564                | /         | /         | /         | /         | 9   |     |
| เป็นภาษาอังกฤษ                                            | 6              | สุพรรณบุรี      | เมืองสุพรรณบุรี        | อบต.ไผ่ขวาง                    | 2564                | /         | /         | /         | /         | 9   |     |
| ข้อมูลศูนย์ช่วยเหลือประชาชน<br>ของ อปท.                   | 7              | สุพรรณบุรี      | เมืองสุพรรณบุรี        | อบต.โคกโคเฒ่า                  | 2564                | /         | /         | /         | /         | 9   |     |
| ข้อมูลศูนย์ปฏิบัติการร่วมในการ                            | 8              | สุพรรณบุรี      | เมืองสุพรรณบุรี        | อบต.ดอนตาล                     | 2564                | /         | /         | /         | /         | 9   |     |
| ช่วยเหลือประชาชนของ อปท.<br>(สถานที่กลาง)                 | 9              | สุพรรณบุรี      | เมืองสุพรรณบุรี        | อบต.ดอนมะสังข์                 | 2564                | /         | /         | /         | /         | 9   |     |
| บันทึกข้อมูลการจัดเก็บภาษีที่ดิน<br>และสิ่งปลูกสร้าง      | 10             | สุพรรณบุรี      | เมืองสุพรรณบุรี        | อบต.พิหารแดง                   | 2564                | /         | 1         | /         | /         | 9   | ۵   |
| แผนที่ภาษีและทะเบียนทรัพย์สิน<br>(LTAX)                   | หน้าส          | ละ 10 รายการ 🗸  | หน้าที่ 1 จาก 26 🗸     | 1 ព័                           | 0 10 חרה 10 ט       |           |           |           |           | ₩4₽ | M   |

 หลังจากระบบแสดงผลข้อมูลบันทึกข้อมูลการจัดเก็บภาษีที่ดินและสิ่งปลูกสร้าง ให้เลือกรายการข้อมูลบันทึกข้อมูล การจัดเก็บภาษีที่ดินและสิ่งปลูกสร้าง โดยมีส่วนหมวดการแสดงเครื่องหมายสถานะแบ่งออกเป็น 4 หมวด ด้วยกัน หากหมวดข้อมูลใดที่ อปท. มีการบันทึกข้อมูลเรียบร้อยแล้ว จะแสดงเครื่องหมาย "/" (หมายเลข 15) ของหมวดนั้น แต่หากยังไม่มีการบันทึกข้อมูล จะแสดงเครื่องหมาย "X" (หมายเลข 16) ของหมวดนั้น

| 🅎 ด้านที่ 6 การจัดการภายในและ<br>ธรรมาภิบาล               | รายงานข้อ | มูลทั้งหมด รายง | งานจำนวนรวมแยกตามประเภท | อปท. รายงานข้อมูลปัญหาและข้อ | อเสนอแนะ     |           |           |           |           |          |   |
|-----------------------------------------------------------|-----------|-----------------|-------------------------|------------------------------|--------------|-----------|-----------|-----------|-----------|----------|---|
| ข้อมูลทะเบียนท้องถิ่น                                     | ลำดับ 🔺   | จังหวัด         | อำเภอ                   | อปท.                         | ปีงบประมาณ   | หมวดที่ 1 | หมวดที่ 2 | หมวดที่ 3 | หมวดที่ 4 |          |   |
| ข้อมูลการช่วยเหลือประชาชน                                 | 1         | สุพรรณบุรี      | เมืองสุพรรณบุรี         | อบจ.สุพรรณบุรี               | 2564         | X         | х         | х         | x         | 0        |   |
| รายรับจริง-รายจ่ายจริงของ                                 | 2         | สุพรรณบุรี      | เมืองสุพรรณบุรี         | เทศบาลเมืองสุพรรณบุรี        | 2564         | /         | /         | /         | /         | 9        |   |
| อบท.<br>การจัดทำความตกลงความร่วม                          | 3         | สุพรรณบุรี      | เมืองสุพรรณบุรี         | เทศบาลตำบลรั้วใหญ่           | 2564         | 1         | /         | /         | 1         | 9        |   |
| มือระหว่างประเทศของ อปท.                                  | 4         | สุพรรณบุรี      | เมืองสุพรรณบุรี         | อบต.ทับตีเหล็ก               | 2564         | 1         | /         | /         | 1         | 9        |   |
| แบบสำรวจความประสงค์การใช้<br>ชื่อองค์กรปกครองส่วนท้องถิ่น | 5         | สุพรรณบุรี      | เมืองสุพรรณบุรี         | เทศบาลตำบลท่าระหัด           | 2564         | 1         | /         | /         | 1         | 9        |   |
| เป็นภาษาอังกฤษ                                            | 6         | สุพรรณบุรี      | เมืองสุพรรณบุรี         | อบต.ไผ่ขวาง                  | 2564         | /         | /         | /         | 1         | 0        |   |
| ข้อมูลศูนย์ช่วยเหลือประชาชน<br>ของ อปท.                   | 7         | สุพรรณบุรี      | เมืองสุพรรณบุรี         | อบต.โคกโคเฒ่า                | 2564         | 1         | /         | /         | 1         | 9        |   |
| ข้อมูลศูนย์ปฏิบัติการร่วมในการ                            | 8         | สุพรรณบุรี      | เมืองสุพรรณบุรี         | อบต.ดอนตาล                   | 2564         | 1         | /         | /         | 1         | <b>Q</b> |   |
| ช่วยเหลือประชาชนของ อปท.<br>(สถานที่กลาง)                 | 9         | สุพรรณบุรี      | เมืองสุพรรณบุรี         | อบต.ดอนมะสังข์               | 2564         | 1         | /         | /         | 1         | <b>Q</b> |   |
| บันทึกข้อมูลการจัดเก็บภาษีที่ดิน<br>และสิ่งปลูกสร้าง      | 10        | สุพรรณบุรี      | เมืองสุพรรณบุรี         | อบต.พิหารแดง                 | 2564         | 1         | /         | /         | 1         | 0        |   |
| แผนที่ภาษีและทะเบียนทรัพย์สิน<br>(LTAX)                   | หน้าล     | ละ 10 รายการ 🗸  | หน้าที่ 1 จาก 26 🗸      | 1 ពឹ                         | ง 10 จาก 254 |           |           |           |           |          | M |

### 9. การตรวจสอบการเช็คสถานะ การบันทึกข้อมูลในหมวดที่ 1-4

| หมวด | ข้อที่ต้องตรวจสอบ                               |
|------|-------------------------------------------------|
| 1    | ทุกข้อ                                          |
| 2    | ถ้าแนบข้อย่อย 2.1 และ 2.3 >> ผ่าน               |
| 2    | ถ้าไม่แนบข้อย่อย 2.1 และ 2.3 แต่ใส่ 2.5 >> ผ่าน |
| 3    | ทุกข้อ                                          |
| 4    | ตรวจสอบข้อย่อย 4.1 และ 4.2                      |

10. วิธีการเข้าดูข้อมูลหรือออกรายงาน เป็นรายแห่ง สามารถกดดูข้อมูลด้วยแว่นขยาย (หมายเลข 17) หรือกดออก รายงาน (Excel) (หมายเลข 18)

| 🎹 ด้านที่ 6 การจัดการภายในและ<br>ธรรมาภิบาล               | รายงานข้อ | มูลทั้งหมด รายง | วานจำนวนรวมแยกตามประเภท | อปท. รายงานข้ | อมูลปัญหาและข้อเสน | ອແບະ       |           |                    |           |           |          |   |
|-----------------------------------------------------------|-----------|-----------------|-------------------------|---------------|--------------------|------------|-----------|--------------------|-----------|-----------|----------|---|
| ข้อมูลทะเบียนท้องถิ่น                                     | ลำดับ 🔺   | จังหวัด         | อำเภอ                   | əUn.          |                    | ปีงบประมาณ | หมวดที่ 1 | หมวดที่ 2          | หมวดที่ 3 | หมวดที่ 4 | 10 (     | B |
| ข้อมูลการช่วยเหลือประชาชน                                 | 1         | สุพรรณบุรี      | เมืองสุพรรณบุรี         | อบจ.สุพรรณเ   | ί <u>ς</u>         | 2564       | х         | х                  | х         | х         |          |   |
| รายรับจริง-รายจ่ายจริงของ<br>อุปท                         | 2         | สุพรรณบุรี      | เมืองสุพรรณบุรี         | เทศบาลเมืองส  | สุพรรณบุรี         | 2564       | /         | /                  | /         | /         | 0        | ß |
| การจัดทำความตกลงความร่วม                                  | 3         | สุพรรณบุรี      | เมืองสุพรรณบุรี         | เทศบาลตำบล    | รั้วใหญ่           | 2564       | /         | /                  | /         | /         | 2        | B |
| มือระหว่างประเทศของ อปท.                                  | 4         | สุพรรณบุรี      | เมืองสุพรรณบุรี         | อบต.ทับตีเหล็ | ก                  | 2564       | /         | /                  | /         | 1         | <b>Q</b> |   |
| แบบสำรวจความประสงค์การใช้<br>ชื่อองค์กรปกครองส่วนท้องถิ่น | 5         | สุพรรณบุรี      | เมืองสุพรรณบุรี         | เทศบาลตำบล    | ท่าระหัด           | 2564       | /         | /                  | /         | /         | <b>Q</b> | B |
| เป็นภาษาอังกฤษ                                            | 6         | สุพรรณบุรี      | เมืองสุพรรณบุรี         | อบต.ไผ่ขวาง   |                    | 2564       | /         | /                  | /         | /         | <b>Q</b> | B |
| ข้อมูลศูนย์ช่วยเหลือประชาชน<br>ของ อปท.                   | 7         | สุพรรณบุรี      | เมืองสุพรรณบุรี         | อบต.โคกโคเต.  | jh                 | 2564       | /         | /                  | /         | /         | <b>Q</b> | B |
| ข้อมูลศูนย์ปฏิบัติการร่วมในการ                            | 8         | สุพรรณบุรี      | เมืองสุพรรณบุรี         | อบต.ดอนตาล    |                    | 2564       | /         | 1                  | /         | /         | <b>Q</b> | B |
| ช่วยเหลือประชาชนของ อปท.<br>(สถานที่กลาง)                 | 9         | สุพรรณบุรี      | เมืองสุพรรณบุรี         | อบต.ดอนมะสัง  | งข์                | 2564       | /         | 1                  | /         | /         | <b>Q</b> | B |
| บันทึกข้อมูลการจัดเก็บภาษีที่ดิน<br>และสิ่งปลูกสร้าง      | 10        | สุพรรณบุรี      | เมืองสุพรรณบุรี         | อบต.พิหารแด   | 0                  | 2564       | 1         | 1                  | 1         | /         | 9        | B |
| แผนที่ภาษีและทะเบียนทรัพย์สิน<br>(LTAX)                   | หน้าส     | ละ 10 รายการ ╰  | หน้าที่ 1 จาก 26 🗸      |               | 1 ถึง 10           | ) จาก 254  |           |                    |           |           | ⋈∢⋫⋈     |   |
|                                                           | สัญ       | เล้กษณ์         |                         |               |                    |            | ዋ         | วามหมาย            | 9         |           |          |   |
|                                                           | (         | 9               |                         |               |                    |            | เข้       | <b>้</b> าดูข้อมูล | l         |           |          |   |
|                                                           | (         |                 |                         |               |                    |            | ออกรา     | เยงาน (e           | xcel)     |           |          |   |

# 11. เลือกกดดูข้อมูล 1 รายการ ระบบจะแสดงข้อมูลรายละเอียดของ อปท. ที่บันทึกข้อมูลผ่านระบบมา (หมายเลข 19)

| 🕎 ด้านที่ 6 การจัดการภายในและ<br>ธรรมาภิบาล               | รายงานข้อเ | มูลทั้งหมด รายง | านจำนวนรวมแยกตามประเภท | อปท. รายงานข้อมูลปัญหาและข้อเส | ມວແມະ      |           |           |           |           |                                          |
|-----------------------------------------------------------|------------|-----------------|------------------------|--------------------------------|------------|-----------|-----------|-----------|-----------|------------------------------------------|
| ข้อมูลทะเบียนท้องถิ่น                                     | ลำดับ 🔺    | จังหวัด         | อำเภอ                  | əUn.                           | ปีงบประมาณ | หมวดที่ 1 | หมวดที่ 2 | หมวดที่ 3 | หมวดที่ 4 | 19                                       |
| ข้อมูลการช่วยเหลือประชาชน                                 | 1          | สุพรรณบุรี      | เมืองสุพรรณบุรี        | อบจ.สุพรรณบุรี                 | 2564       | х         | х         | х         | х         | <b>Q D</b>                               |
| รายรับจริง-รายจ่ายจริงของ                                 | 2          | สุพรรณบุรี      | เมืองสุพรรณบุรี        | เทศบาลเมืองสุพรรณบุรี          | 2564       | /         | /         | /         | /         | <b>(2)</b>                               |
| อบท.<br>การจัดทำความตกลงความร่วม                          | 3          | สุพรรณบุรี      | เมืองสุพรรณบุรี        | เทศบาลตำบลรั้วใหญ่             | 2564       | /         | /         | /         | /         | <b>Q</b>                                 |
| มือระหว่างประเทศของ อปท.                                  | 4          | สุพรรณบุรี      | เมืองสุพรรณบุรี        | อบต.ทับตีเหล็ก                 | 2564       | 1         | 1         | 1         | /         | <b>Q</b>                                 |
| แบบสำรวจความประสงค์การใช้<br>ชื่อองค์กรปกครองส่วนท้องถิ่น | 5          | สุพรรณบุรี      | เมืองสุพรรณบุรี        | เทศบาลตำบลท่าระหัด             | 2564       | 1         | /         | /         | /         | <b>Q</b>                                 |
| เป็นภาษาอังกฤษ                                            | 6          | สุพรรณบุรี      | เมืองสุพรรณบุรี        | อบต.ไผ่ขวาง                    | 2564       | /         | /         | 1         | /         | <b>Q</b>                                 |
| ข้อมูลศูนย์ช่วยเหลือประชาชน<br>ของ อปท.                   | 7          | สุพรรณบุรี      | เมืองสุพรรณบุรี        | อบต.โคกโคเฒ่า                  | 2564       | 1         | /         | /         | /         | <b>Q B</b>                               |
| ข้อมูลศูนย์ปฏิบัติการร่วมในการ                            | 8          | สุพรรณบุรี      | เมืองสุพรรณบุรี        | อบต.ดอนตาล                     | 2564       | 1         | /         | /         | /         | <b>Q</b>                                 |
| ช่วยเหลือประชาชนของ อปท.<br>(สถานที่กลาง)                 | 9          | สุพรรณบุรี      | เมืองสุพรรณบุรี        | อบต.ดอนมะสังข์                 | 2564       | 1         | 1         | 1         | /         | <b>Q</b>                                 |
| บันทึกข้อมูลการจัดเก็บภาษีที่ดิน<br>และสิ่งปลูกสร้าง      | 10         | สุพรรณบุรี      | เมืองสุพรรณบุรี        | อมต.พิหารแดง                   | 2564       | /         | /         | /         | 1         | <b>Q b</b>                               |
| แผนที่ภาษีและทะเบียนทรัพย์สิน<br>(LTAX)                   | หน้าล      | ละ 10 รายการ 🗸  | หน้าที่ 1 จาก 26 🗸     | 1 ຄົง 1                        | 0 จาก 254  |           |           |           |           | ${\tt M} \triangleleft {\tt P}  {\tt M}$ |

| MAIN MENU                                                                                                    | ด้านที่ 6 การจัดการภายในแ                | ละธรรมาภิบาล >> บันทึกข้อมูลการจัดเก็บภาษีที่ดินและ                                                                                                    | สิ่งปลูกสร้าง                            | REG011            |
|----------------------------------------------------------------------------------------------------|------------------------------------------|----------------------------------------------------------------------------------------------------|------------------------------------------|-------------------|
| 😻 ด้านที่ 1 สาธารณสุขและสิ่ง<br>แวดล้อม                                                                                      | ข้อมูลทั่วไป                             |                                                                                                    |                                          |                   |
| <ul> <li>เคิม ด้านที่ 2 นวัตกรรมและการ<br/>ศึกษา</li> <li>ด้านที่ 3 สาธารณภัย</li> <li>ด้านที่ 4 โครงสร้างพื้นฐาน</li> </ul> | จังหวัด<br>อำเภอ<br>อปท.<br>ปังบประมาณ   | สุพรรณบุรี<br>เมืองสุพรรณบุรี<br>เทศบาลเมืองสุพรรณบุรี<br>2564                                                                                                    |                                          |                   |
| 至これมา 5 การบริหารบนการนา<br>開 ด้านที่ 6 การจัดการภายในและ<br>ธรรมาภิบาล<br>ข้อมูลทะเบียนท้องถิ่น                             |                                          | ภาษีโรงเรือนและที่ดิน ( ปีงบประมาณ2562 )<br>ภาษีบำรุงท้องที่ (ปังบประมาณ 2562 )                                                                                               | 11,000<br>4.0                            | Unn<br>Unn<br>Unn |
| ข้อมูลการช่วยเหลือประชาชน<br>รายรับจริง-รายจ่ายจริงของ<br>อปท.<br>การจัดทำความตกลงความร่วม<br>มือระหว่างประเทศของ อปท.       | หมวดที่ 1 ข้อมูลเกี่ยวกับการจัง<br>2564) | รวม<br>จาเก็บภาษีที่ดินและสิ่งปลูกสร้าง ปี2564 (ณ วันที่ 30 กันยายน                                                                                                    | TUBLOBILD5                               | חרט               |
| แบบสำรวจความประสงค์การใช้<br>ชื่อองค์กรปกครองส่วนท้องถิ่น<br>เป็นภาษาอังกฤษ<br>ข้อมูลศูนย์ช่วยเหลือประชาชน<br>ของ อปท.       |                                          | 11 จำนวนผู้เสียภาษีทั้งหมด ตามหนังสือแจ้งประเมินภาษีที่<br>และสิ่งปลูกสร้าง (ภ.ด.ส.6)<br>12 จำนวนเงินภาษีทั้งหมด ตามหนังสือแจ้งประเมินภาษีที่ดี<br>และสิ่งปลูกสร้าง (ภ.ด.ส.6) | Gu IUNI<br>Iu Unicipation                | ราย<br>บาท        |
| ข้อมูลศูนย์ปฏิบัติการร่วมในการ<br>ช่วยเหลือประชาชนของ อปท.<br>(สถานที่กลาง)                                                  |                                          | 1.2.1 จำนวนเงินภาษี ตามแบบแสดงรายก<br>(ภ.ด.ส.7)<br>ก่อนลดภาษี                                                                                                    | เรคำนวณภาษีที่ดินและสิ่งปลูกสร้าง<br>บาท |                   |
| บันทึกข้อมูลการจัดเก็บภาษิที่ดิน<br>และสิ่งปลูกสร้าง<br>แผนที่ภาษิและทะเบียนทรัพย์สิน<br>(LTAX)                              |                                          | 1.2.2 จำนวนเงินภาษี ตามแบบแสดงรายก<br>(ภ.ด.ส.8)(ถ้าไม่มี ให้เดิม 0)<br>ก่อนลดภาษี                                                                                             | ารคำนวณภาษีอาคารชุด/ห้องชุด<br>0.00 บาท  |                   |
| ข้อมูลเกียวกับหนีขององค์กร<br>ปกครองส่วนท้องถิ่น<br>อปท. ดีเด่น                                                              |                                          | 13 จำนวนเงินภาษีที่จัดเก็บได้จริง (รวมเขี้ยปรับและเงินเพิ่<br>1.4 จำนวนงินภาษีที่ค้างชำระ (ถ้าไม่มี ให้เติม 0)                                                                | u) scalimos<br>96,06120                  | บาท<br>บาท        |

## ระบบแสดงข้อมูลรายละเอียดที่ทำการบันทึก

12. หาก สถจ. ต้องการออกรายงานการบันทึกข้อมูลการจัดเก็บภาษีที่ดินและสิ่งปลูกสร้าง โดยมีให้เลือกการออก รายงานได้ 3 แบบดังนี้

- รายงานจำนวนรวมแยกตามประเภท อปท. (หมายเลข 20)
- รายงานข้อมูลปัญหาและข้อเสนอแนะ (หมายเลข 21)
- รายงานของรายการที่ทาง อปท. บันทึกข้อมูล (หมายเลข 22)

| 🦉 ด้านที่ 6 การจัดการภายในและ<br>ธรรมาภิบาล               | รายงานข้อเ<br>20 | มูลทั้งหมด รายง | านจำนวนรวมแยกตามประเภท<br>(21) | อปท. รายงานข้อมูลปัญหาและข้อเส | ພອແນະ      |           |           |           |           |            |     |
|-----------------------------------------------------------|------------------|-----------------|--------------------------------|--------------------------------|------------|-----------|-----------|-----------|-----------|------------|-----|
| ข้อมูลทะเบียนท้องถิ่น                                     | ลำดับ 🔺          | จังหวัด         | อำเภอ                          | əUn.                           | ปีงบประมาณ | หมวดที่ 1 | หมวดที่ 2 | หมวดที่ 3 | หมวดที่ 4 | e          | 22) |
| ข้อมูลการช่วยเหลือประชาชน                                 | 1                | สุพรรณบุรี      | เมืองสุพรรณบุรี                | อบจ.สุพรรณบุรี                 | 2564       | х         | х         | х         | х         | <b>Q</b>   |     |
| รายรับจริง-รายจ่ายจริงของ                                 | 2                | สุพรรณบุรี      | เมืองสุพรรณบุรี                | เทศบาลเมืองสุพรรณบุรี          | 2564       | /         | /         | /         | /         | <b>Q</b> ( |     |
| อบท.<br>การจัดทำความตกลงความร่วม                          | з                | สุพรรณบุรี      | เมืองสุพรรณบุรี                | เทศบาลตำบลรั้วใหญ่             | 2564       | /         | /         | /         | /         | <b>Q</b> ( |     |
| มือระหว่างประเทศของ อปท.                                  | 4                | สุพรรณบุรี      | เมืองสุพรรณบุรี                | อบต.ทับตีเหล็ก                 | 2564       | /         | 1         | 1         | 1         | 9 (        |     |
| แบบสำรวจความประสงค์การใช้<br>ชื่อองค์กรปกครองส่วนท้องถิ่น | 5                | สุพรรณบุรี      | เมืองสุพรรณบุรี                | เทศบาลตำบลท่าระหัด             | 2564       | /         | /         | /         | 1         | 9 (        |     |
| เป็นภาษาอังกฤษ                                            | 6                | สุพรรณบุรี      | เมืองสุพรรณบุรี                | อบต.ไผ่ขวาง                    | 2564       | /         | 1         | 1         | 1         | 9 (        |     |
| ข้อมูลศูนย์ช่วยเหลือประชาชน<br>ของ อปท.                   | 7                | สุพรรณบุรี      | เมืองสุพรรณบุรี                | อบต.โคกโคเฒ่า                  | 2564       | 1         | 1         | 1         | 1         | <b>Q</b> ( |     |
| ข้อมูลศูนย์ปฏิบัติการร่วมในการ                            | 8                | สุพรรณบุรี      | เมืองสุพรรณบุรี                | อบต.ดอนตาล                     | 2564       | /         | /         | /         | /         | <b>Q</b> ( |     |
| ช่วยเหลือประชาชนของ อปท.<br>(สถานที่กลาง)                 | 9                | สุพรรณบุรี      | เมืองสุพรรณบุรี                | อบต.ดอนมะสังข์                 | 2564       | /         | 1         | 1         | 1         | 0          |     |
| บันทึกข้อมูลการจัดเก็บภาษีที่ดิน<br>และสิ่งปลูกสร้าง      | 10               | สุพรรณบุรี      | เมืองสุพรรณบุรี                | อบต.พิหารแดง                   | 2564       | 1         | 1         | 1         | 1         | <b>Q</b> ( |     |
| แผนที่ภาษีและทะเบียนทรัพย์สิน<br>(LTAX)                   | หน้าล            | ะ 10 รายการ ╰   | หน้าที่ 1 จาก 26 🗸             | 1 ถึง 1                        | 10 จาก 254 |           |           |           |           | ⋈∢⊳⋈       |     |

13. เลือกรายการข้อมูลการจัดเก็บภาษีที่ดินและสิ่งปลูกสร้างที่ต้องการออกรายงาน โดยเลือกดปุ่มออกรายงานได้ตาม ขั้นที่ 12 ยกตัวอย่างเช่น กดเลือกออกรายงานจำนวนรวมแยกตามประเภท อปท. (หมายเลข 23)

| 🎹 ด้านที่ 6 การจัดการภายในและ<br>ธรรมาภิบาล               | รายงานข้อเ<br>23 | มูลทั้งหมด รายง | านจำนวนรวมแยกตามประเภท        | อปท. รายงานข้อมูลปัญหาและข้อเส | ບອແບະ         |           |           |           |           |                                                  |
|-----------------------------------------------------------|------------------|-----------------|-------------------------------|--------------------------------|---------------|-----------|-----------|-----------|-----------|--------------------------------------------------|
| ข้อมูลทะเบียนท้องถิ่น                                     | ลำดับ 🔺          | จังหวัด         | อำเภอ                         | อปท.                           | ปีงบประมาณ    | หมวดที่ 1 | หมวดที่ 2 | หมวดที่ 3 | หมวดที่ 4 |                                                  |
| ข้อมูลการช่วยเหลือประชาชน                                 | 1                | สุพรรณบุรี      | เมืองสุพรรณบุรี               | อบจ.สุพรรณบุรี                 | 2564          | х         | x         | х         | х         | <b>Q B</b>                                       |
| รายรับจริง-รายจ่ายจริงของ                                 | 2                | สุพรรณบุรี      | เมืองสุพรรณบุรี               | เทศบาลเมืองสุพรรณบุรี          | 2564          | /         | /         | /         | /         | <b>Q D</b>                                       |
| อบท.<br>การจัดทำความตกลงความร่วม                          | з                | สุพรรณบุรี      | เมืองสุพรรณบุรี               | เทศบาลตำบลรั้วใหญ่             | 2564          | /         | /         | /         | /         | <b>Q D</b>                                       |
| มือระหว่างประเทศของ อปท.                                  | 4                | สุพรรณบุรี      | <mark>เ</mark> มืองสุพรรณบุรี | อบต.ทับตีเหล็ก                 | 2564          | 1         | 1         | 7         | 1         | <b>Q D</b>                                       |
| แบบสำรวจความประสงค์การใช้<br>ชื่อองค์กรปกครองส่วนท้องถิ่น | 5                | สุพรรณบุรี      | <mark>เ</mark> มืองสุพรรณบุรี | เทศบาลตำบลท่าระหัด             | 2564          | /         | 1         | /         | /         | <b>Q b</b>                                       |
| เป็นภาษาอังกฤษ                                            | 6                | สุพรรณบุรี      | เมืองสุพรรณบุรี               | อบต.ไผ่ขวาง                    | 2564          | /         | 1         | /         | /         | <b>Q B</b>                                       |
| ข้อมูลศูนย์ช่วยเหลือประชาชน<br>ของ อปท.                   | 7                | สุพรรณบุรี      | <mark>เ</mark> มืองสุพรรณบุรี | อบต.โคกโคเฒ่า                  | 2564          | /         | 1         | /         | 1         | <b>Q B</b>                                       |
| ข้อมูลศูนย์ปฏิบัติการร่วมในการ                            | 8                | สุพรรณบุรี      | เมืองสุพรรณบุรี               | อบต.ดอนตาล                     | 2564          | /         | /         | /         | /         | <b>Q b</b>                                       |
| ช่วยเหลือประชาชนของ อปท.<br>(สถานที่กลาง)                 | 9                | สุพรรณบุรี      | เมืองสุพรรณบุรี               | อบต.ดอนมะสังข์                 | 2564          | /         | /         | /         | /         | <b>Q b</b>                                       |
| บันทึกข้อมูลการจัดเก็บภาษีที่ดิน<br>และสิ่งปลูกสร้าง      | 10               | สุพรรณบุรี      | เมืองสุพรรณบุรี               | อบต.พิหารแดง                   | 2564          | 1         | /         | 1         | /         | <b>Q b</b>                                       |
| แผนที่ภาษีและทะเบียนทรัพย์สิน<br>(LTAX)                   | หน้าล            | ะ 10 รายการ 🗸   | หน้าที่ 1 จาก 26 🗸            | 1 ถึง                          | וס 254 חרס 10 |           |           |           |           | $\mathbb{M} \triangleleft \mathbb{P} \mathbb{M}$ |

14. เมื่อกดออกรายงานแล้วระบบจะทำการ download เป็น file Excel หาก download เรียบร้อยแล้วจะขึ้นให้เปิด

### file ดังภาพ (หมายเลข 24)

| + - 0 0 (a termori<br>= = = = = = = = =                   | aoriucosi<br>= <b>1</b> = 4 | n Caragol and Andi<br>Antonia 🖷 Anno | kaldrigfandsfrændarer fo<br>ere 📕 here | lan umau nakalu                 |                                |           | Land        | AndBuildingTaxRe | ब्हा 🖻 ☆<br>eport (5).xls |          | Downloads |
|-----------------------------------------------------------|-----------------------------|--------------------------------------|----------------------------------------|---------------------------------|--------------------------------|-----------|-------------|------------------|---------------------------|----------|-----------|
| DLA INFO64                                                | ≡                           |                                      |                                        |                                 |                                | e         | ยนดิต่อนรับ | :                | in trown (                | .→ ออกจ  | ากระบบ    |
| MAIN MENU                                                 | ด้านที่ 6 กา                | รจัดการภายในแ                        | ละธรรมาภิบาล >> บัเ                    | มทึกข้อมูลการจัดเก็บภาษีที่ดินแ | ละสิ่งปลูกสร้าง                |           |             |                  |                           |          | REGO      |
| 😵 ด้านที่ 1 สาธารณสุขและสิ่ง<br>แวดล้อม                   | เงื่อนไขกาะ                 | รค้นหา                               |                                        |                                 |                                |           |             |                  |                           |          |           |
| 📔 ด้านที่ 2 นวัตกรรมและการ                                | จังหวัด                     | สุพรร                                | ะณบุรี                                 |                                 | อำเภอ                          | -ทั้ง     | หมด-        |                  |                           |          | ~         |
| ศึกษา<br><b>แ</b> จ ด้านที่ 3 สาธารณภัย                   | อปท.                        | -ñv                                  | งหมด-                                  |                                 | <ul> <li>ปีงบประมาณ</li> </ul> | -ทั้ง     | HUQ-        |                  |                           |          | ~         |
| 🗚 ด้านที่ 4 โครงสร้างพื้นฐาน                              |                             |                                      |                                        | ค้นหา                           | แสดงทั้งหมด                    |           |             |                  |                           |          |           |
| 🇮 ด้านที่ 5 การบริหารจัดการน้ำ                            |                             |                                      |                                        |                                 |                                |           |             |                  |                           |          |           |
| 🕎 ด้านที่ 6 การจัดการภายในและ<br>ธรรมาภิบาล               | รายงานข้อ                   | มูลทั้งหมด รายง                      | งานจำนวนรวมแยกตามประเภ                 | n อปท. รายงานข้อมูลปัญหาและข้อ  | เสนอแนะ รายงานกา               | ารยินยอม  |             |                  |                           |          |           |
| ข้อมูลทะเบียนท้องถิ่น                                     | ลำดับ 🔺                     | จังหวัด                              | อำเภอ                                  | əUn.                            | ปีงบประมาณ                     | หมวดที่ 1 | หมวดที่ 2   | หมวดที่ 3        | หมวดที่ 4                 |          |           |
| ข้อมูลการช่วยเหลือประชาชน                                 | 1                           | สุพรรณบุรี                           | เมืองสุพรรณบุรี                        | อบจ.สุพรรณบุรี                  | 2564                           | х         | х           | х                | х                         | 0        |           |
| รายรับจริง-รายจ่ายจริงของ<br>อ.ปท                         | 2                           | สุพรรณบุรี                           | <mark>เมืองสุพรรณบุรี</mark>           | เทศบาลเมืองสุพรรณบุรี           | 2564                           | /         | /           | /                | /                         | 9        |           |
| การจัดทำความตกลงความร่วม                                  | з                           | สุพรรณบุรี                           | เมืองสุพรรณบุรี                        | เทศบาลตำบลรั้วใหญ่              | 2564                           | /         | /           | /                | /                         | 9        |           |
| มือระหว่างประเทศของ อปท.                                  | 4                           | สุพรรณบุรี                           | เมืองสุพรรณบุรี                        | อบต.ทับตีเหล็ก                  | 2564                           | /         | /           | 7                | /                         | (2)      |           |
| แบบสำรวจความประสงค์การใช้<br>ชื่อองค์กรปกครองส่านท้องกิ่น | 5                           | สุพรรณบุรี                           | <mark>เ</mark> มืองสุพรรณบุรี          | เทศบาลตำบลท่าระหัด              | 2564                           | /         | /           | /                | 1                         | <b>Q</b> |           |

ติดต่อประสานงานการบันทึกข้อมูล สำนักบริหารการคลังท้องถิ่น กลุ่มงานนโยบายการคลังและพัฒนารายได้ โทร. 0 2241 9000 ต่อ 1426 – 30 dla0808.3a@gmail.com